## ИНСТРУКЦИЯ ПО РАБОТЕ С ЧИТАТЕЛЬСКИМИ ЗАКАЗАМИ ЧЕРЕЗ ИНТЕРНЕТ

- ! Внимание! Заказать можно научные и художественные издания! Учебные издания выдаются строго в отделе обслуживания, где учится обучающийся!
- Найдите интересующие издания с помощью поиска по электронному каталогу:
- Простой поиск <u>https://resources.mgpu.ru/findbooks.php</u>
- Расширенный поиск <u>https://resources.mgpu.ru/findbooksadvanced.php</u>
- Либо через сервис «Издания по дисциплинам <u>https://resources.mgpu.ru/discplist.php</u>
- Нажмите на кнопку «Отобрать». Для заказа изданий нужно войти в Личный кабинет МГПУ
- Для просмотра списка отобранных изданий зайдите в «Личный кабинет читателя»
- <u>https://resources.mgpu.ru/accountreader.php</u> и перейдите на вкладку «Отобранные издания».
- Для осуществления заказа соответствующей книги нажмите на ссылку «Заказать» напротив необходимой сиглы хранения.
- Посмотреть список заказанных изданий и увидеть их статус можно на вкладке «Заказанные издания»
- Забрать заказанные издания нужно на следующий рабочий день или в течение 3 дней со дня заказа, обратившись в соответствующий отдел обслуживания библиотеки.
- Также в личном кабинете можно ознакомиться с инструкцией по заказу изданий.